# **CHIEF WARDEN – EWIS AIDE MEMOIRE**

## How to operate the microphone when alarm hasn't been activated

#### All Zones

- Turn Key on Emergency Control Panel to MANUAL
- Press the <u>ALL PA</u> button to talk to all zones
- Wait for GREEN LED to light up
- Remove Microphone from microphone clip
- Hold in the Push-to-talk button on side of microphone and make the appropriate announcement
- When finished, return microphone to clip
- Press <u>ALL PA</u> button to turn LED light off

#### **Specific Zones**

- Turn Key on Emergency Control Panel to MANUAL
- Press the <u>PA</u> button for selected zone
- Wait for <u>GREEN LED</u> to light up
- Remove Microphone from microphone clip
- Hold in the Push-to-talk button on side of microphone and make the appropriate announcement
- When finished, return microphone to clip
- Press selected zone PA button to turn LED light off

## ALWAYS REMEMBER TO TURN KEY BACK TO AUTOMATIC ONCE YOU HAVE FINISHED

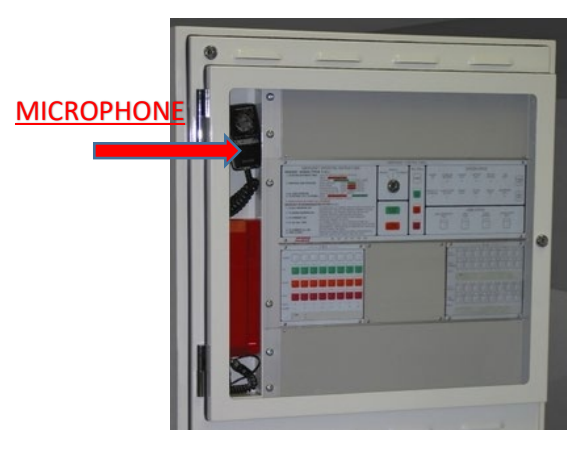

#### Turn Key to MANUAL

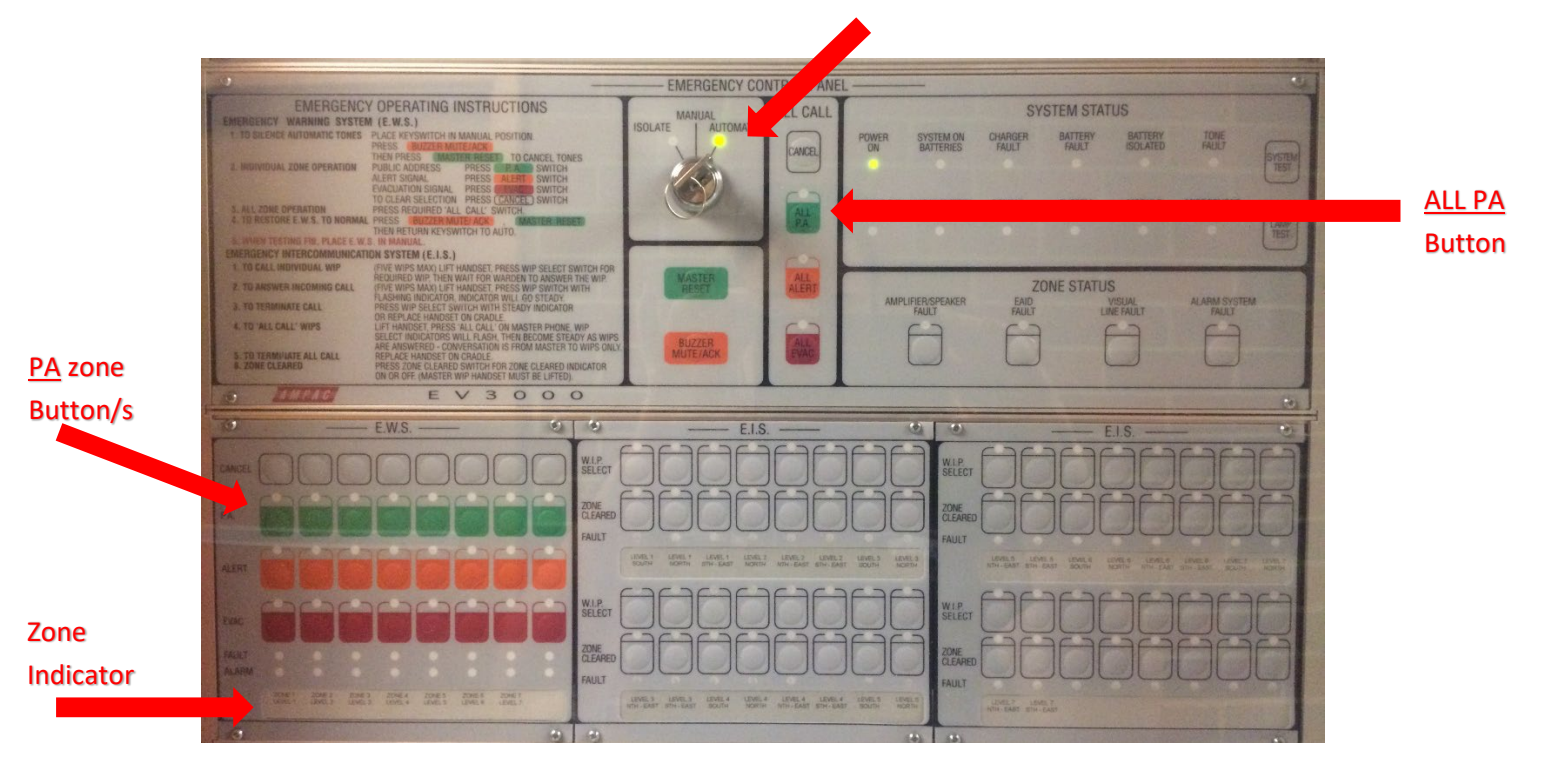

NOTE : When making PA announcements, the operator must hold the microphone very close too and directly in front of your mouth and speak in a loud clear voice. Failure to do so will result in loss of volume of the PA announcements.

Curtin University

# **CHIEF WARDEN – EWIS AIDE MEMOIRE**

# How to operate the Warden Intercommunication Phone (WIP) at the Control Panel

## **Receiving a Call**

- WIP call buzzer will sound when control Panel is being called by another WIP
- WIP indicator will flash to indicate a WIP is calling and which one
- Remove <u>RED HANDSET</u> from the cradle
- Press <u>WIP SELECT BUTTON</u> that corresponds to flashing indicator
- LED indicator light will turn to steady, Connection is then established. Messages can be sent.
- To complete the call, return the handset to its cradle or press the WIP select button (light will go off)

### Making a Call

- Remove <u>RED HANDSET</u> from the cradle
- The confidence tone can be heard in the WIP handset
- Press <u>WIP SELECT BUTTON</u> corresponding to the zone/WIP you wish to call - WIP indicator will flash (up to <u>FIVE</u> can be called at once in a group call)
- Once handset is picked up on the other end, WIP indicator light will become Steady and connection has been established.
- To complete the call, return the handset to its cradle or press the WIP select button

WIP Handset

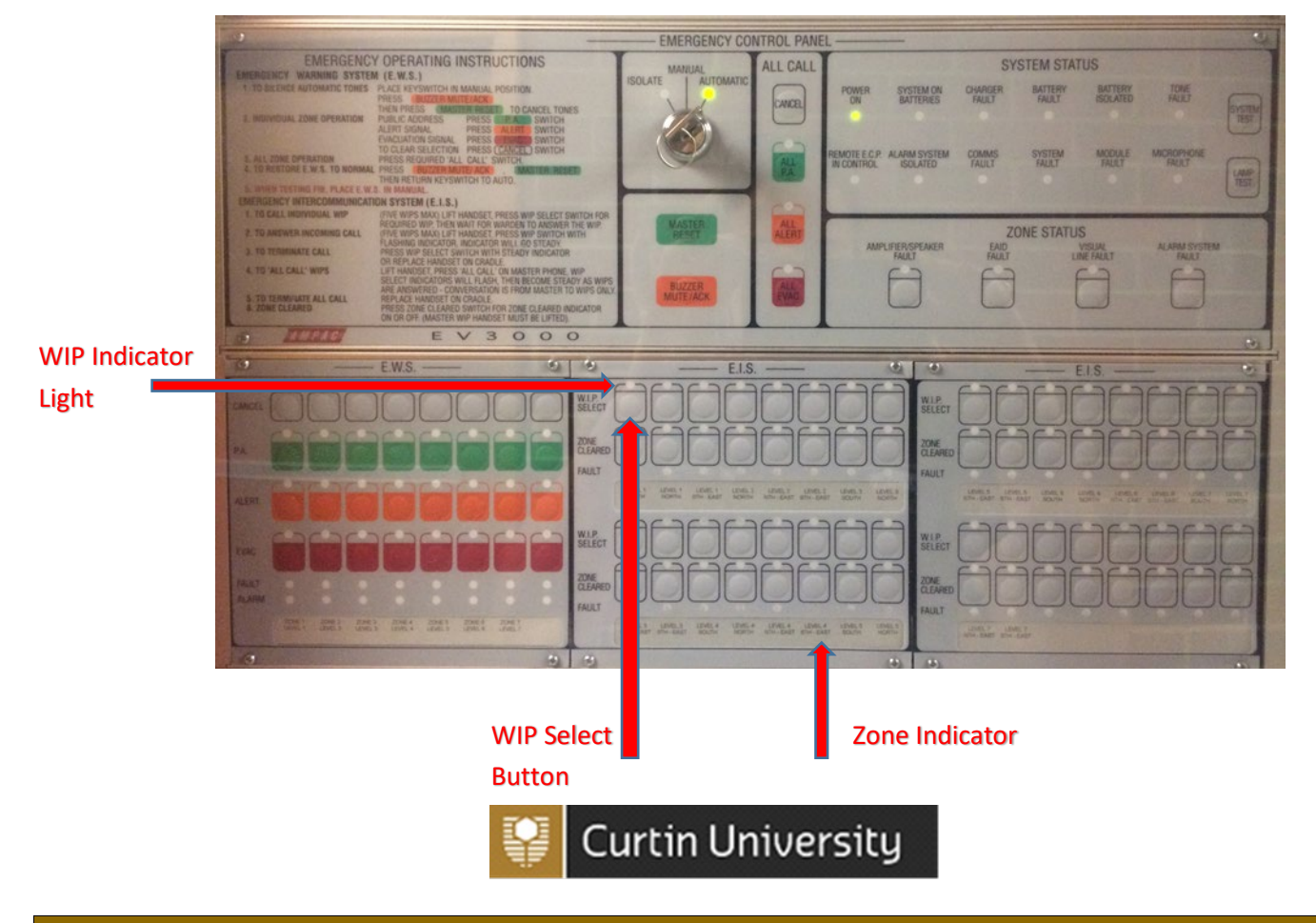

# **CHIEF WARDEN – FIRE PANEL AIDE MEMOIRE**

#### **INCOMING FIRE ALARM SIGNAL**

- Alarm will sound when the sensor is activated.
- A red Led "ALARM" will flash on panel
- DFES will receive a Direct Brigade Alarm call
- Security will Receive a direct alarm alert
- Location of fire alarm origin will be displayed on the LCD panel.

#### HOW TO LOCATE FIRE ALARM ORIGIN ON LCD PANEL

- LCD Panel will display the following information to determine fire alarm orgin;
  - A. <u>Line 1</u> A <u>description</u> of the device and indication <u>of what is being</u> <u>detected</u> i.e. smoke, heat
  - B. <u>Line 2</u> <u>Loop</u> address, and zone number this will relate to the tactical fire map next to panel
  - C. <u>Line 3</u> Date and time of occurrence (DD/MM/YYYY HH:MM:SS)

D. <u>Line 4</u> – Alarm Sequence Number (i.e. device 1 of 5 – this is to let you know how many are going off and it will always display the first signal received.

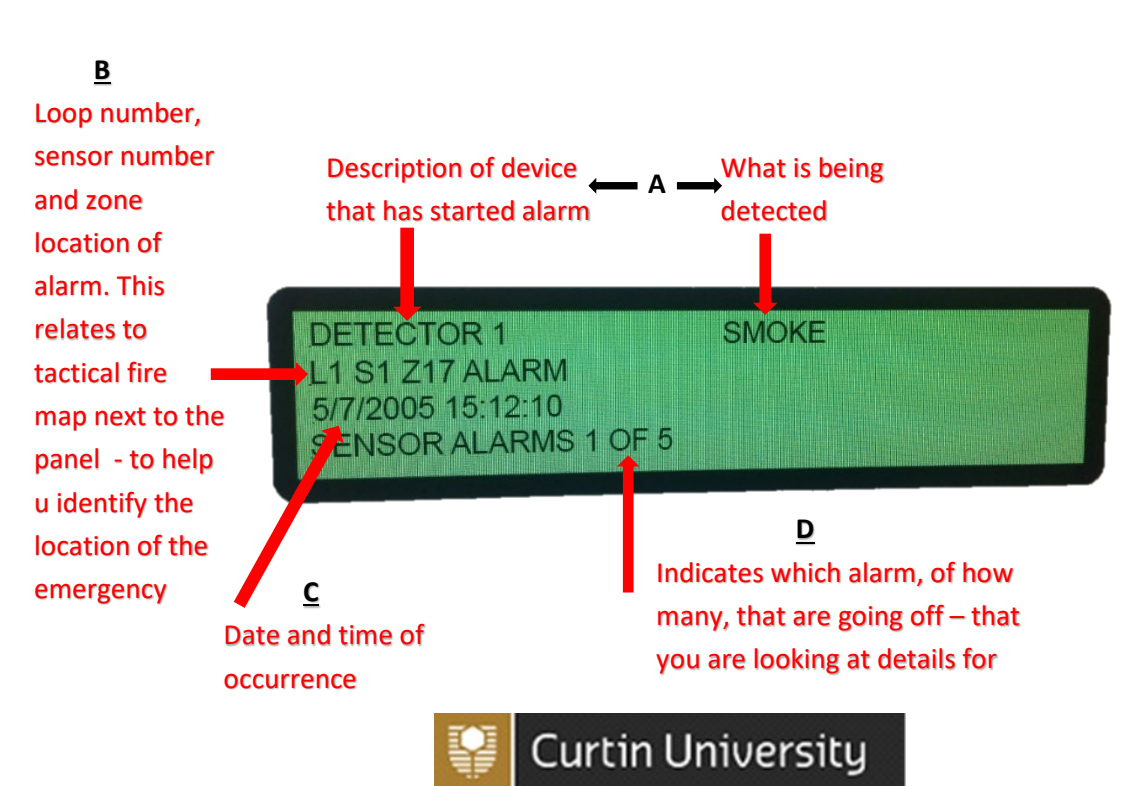

#### An example of a LCD Panel in alarm can be seen below

# **CHIEF WARDEN – FIRE PANEL AIDE MEMOIRE**

#### HOW TO LOCATE FIRE ALARM ORIGIN ON TACTICAL FIRE MAP

- Locate the Loop, Sensor and Zone location that activated the alarm from the LCD panel this information is found on the second line. (Figure B of LCD)
- Take the zone number i.e. zone 4 and locate that area on the tactical fire map
- Once you have located the zone look for the Loop and Sensor number in that zone
- Once located you will be able to determine the room and floor that is affected.

#### An example of a tactical fire map

(Always located next to fire panel)

#### EXMAPLE

Locate Alarm (as displayed line 2 of Panel)

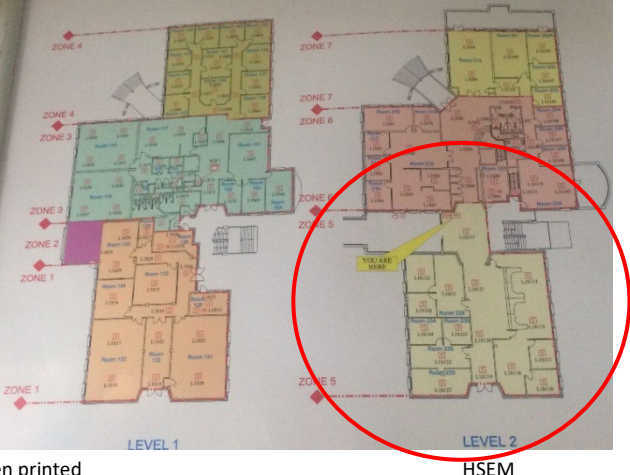

Uncontrolled document when printed

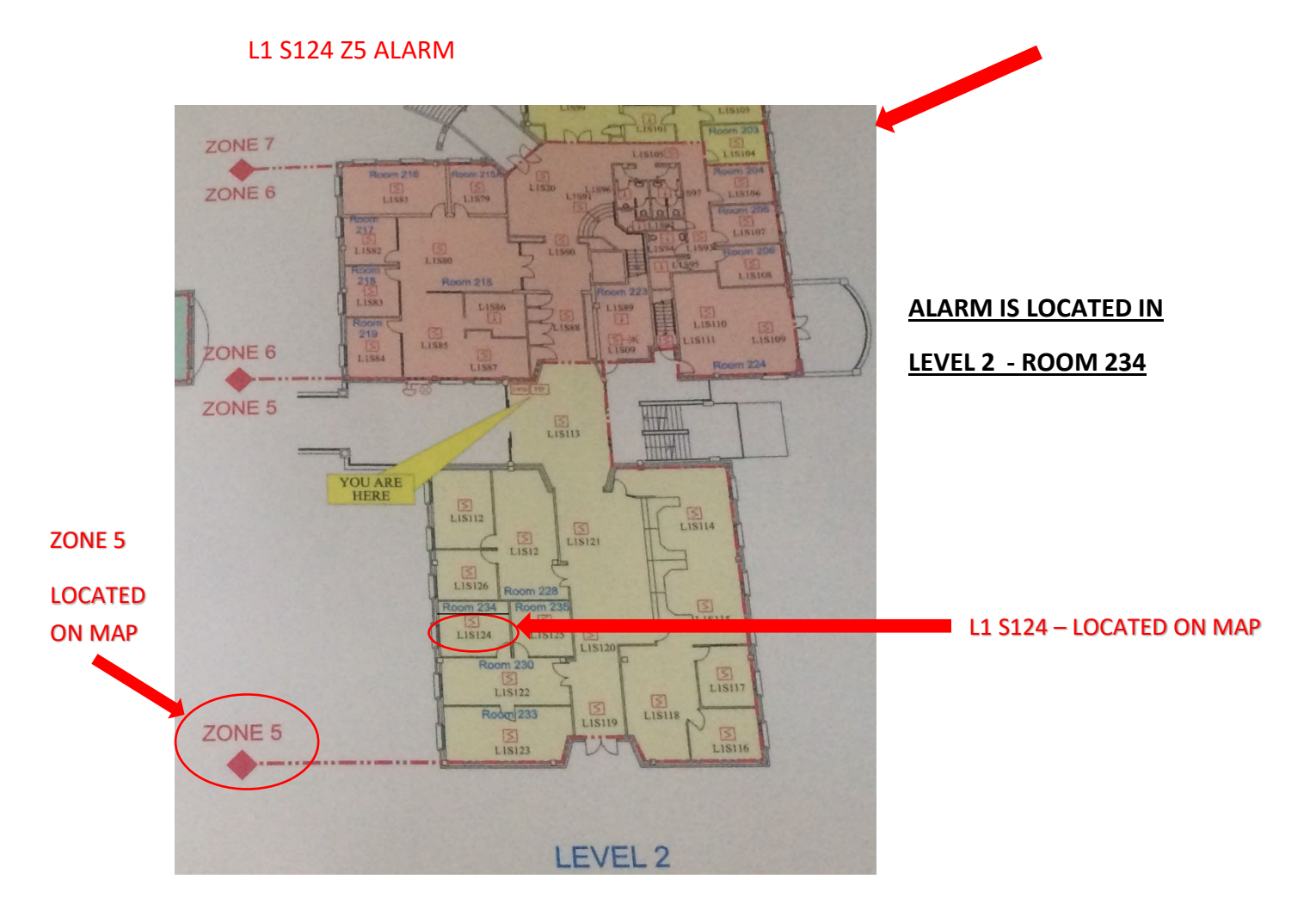

| REVISION HISTORY |            |                              |
|------------------|------------|------------------------------|
| Revision #       | Date       | Amendment Description        |
| 1                | 19/03/2015 | New Document                 |
| 1                | 08/05/2019 | Reviewed no changes required |